## Installationsguide Mac OS

Den här guiden hjälper dig att i enkla steg skapa en VPNanslutning till våra servrar. Du behöver endast göra detta en gång, innan du använder Dold.se för första gången.

Del 1: Skapa en **VPN-anslutning** Del 2: Ansluta till **Dold.se** Del 3: **Engelsk** och **Svensk** IP-adress Del 4: **Felsökning** 

# DOLD.SE

### Del 1: Skapa en VPN-anslutning

DOLD.SE

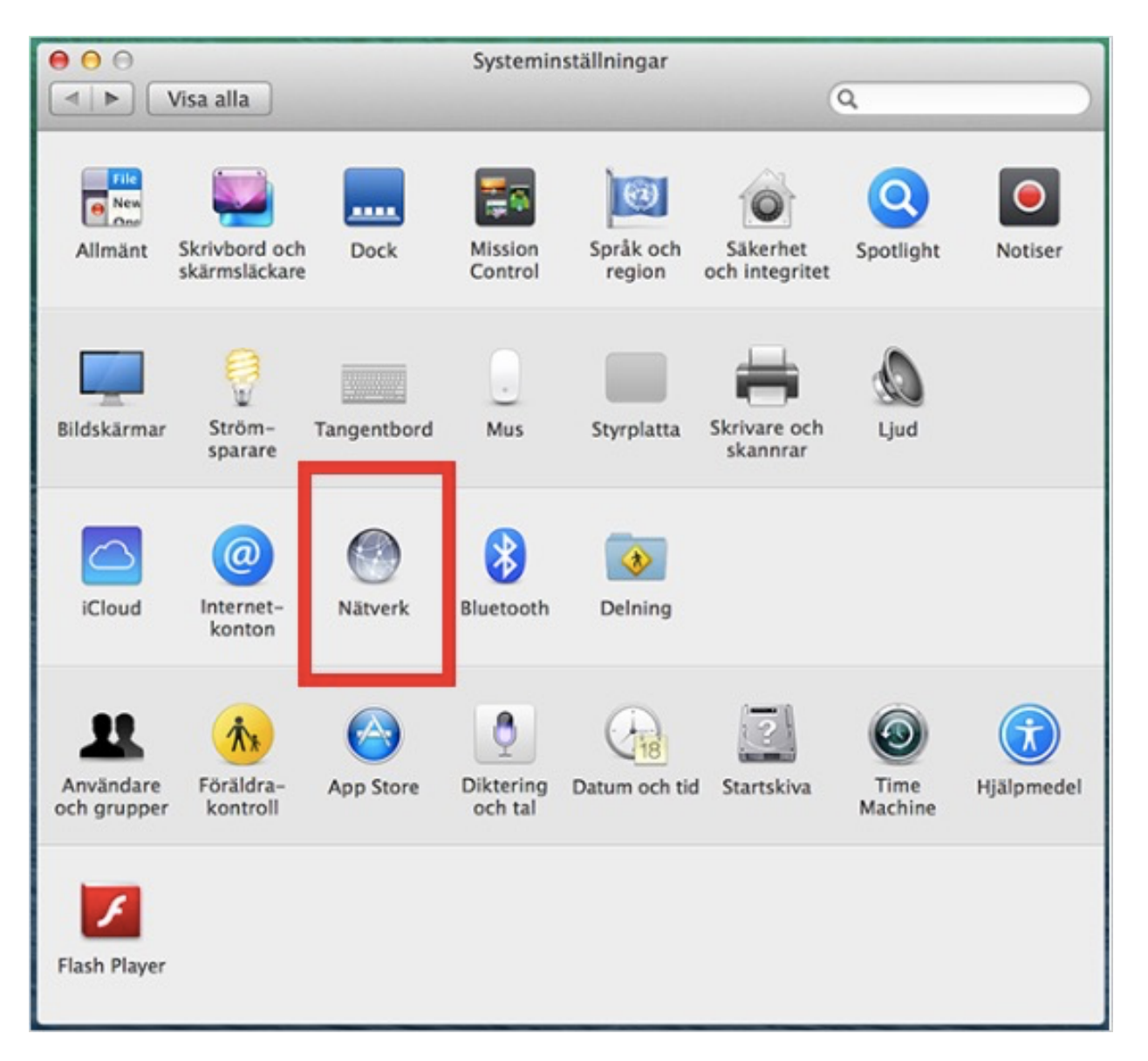

**Steg 1**: Öppna "**Systeminställningar**" (som du hittar genom att klicka på mac-äpplet 🛋 längst upp till vänster på skärmen). Klicka på "**Nätverk**"

| 000                                                                                                   | Nätverk                                                                                                    |
|----------------------------------------------------------------------------------------------------|----------------------------------------------------------------------------------------------------|
| <ul> <li>✓ Visa alla</li> <li>♥ Wi-Fi<br/>Ansluten</li> <li>● Bluetooth-PA<br/>Fi ansluten</li> </ul> | Välj ett gränssnitt och ange ett namn för den nva tiänsten<br>Gränssni t: VPN<br>VPN-ty p: L2TP över IPSec<br>Tjänstens nam n: Dold.se |
| • Thundbryg<br>Ej ansluten                                                                            | Avbryt Skapa ‡                                                                                                    |
|                                                                                                    | Delnätsmask:<br>Router:<br>DNS-server:<br>Sökdomäner:                                                                                  |
| (+)- ☆<br>(1)                                                                                         | Avancerat ?<br>Hjälp mig Återgå Utför                                                                                                  |

**Steg 2**: Klicka på **Plustecknet** (1), för att skapa en ny anslutning. Välj Grässnitt "**VPN**" i drop-down-menyn, och VPN-typ "**L2TP över IPSec**". Döp anslutningen till "**Dold.se**" (2).

|                               | Plats: | Automatiskt         |                   | \$          |
|-------------------------------|--------|---------------------|-------------------|-------------|
| e Wi-Fi<br>Ansluten           |        | Status:             | Ej ansluten       |             |
| Bluetooth-PAN     Ej ansluten |        |                     |                   | (1)         |
| • Thundbrygga                 |        | Konfiguration:      | Dold.se           | <u> </u>    |
| o Dold.se                     |        | Serveradress:       | connect.dold.se   |             |
| Ej ansluten                   |        | Användarnamn:       | DITT ANVÄNDAR     | RNAMN       |
|                               |        |                     | Autentiseringsins | ställningar |
|                               |        |                     | Anslut            |             |
|                               |        |                     |                   |             |
|                               |        |                     |                   |             |
|                               |        |                     |                   |             |
|                               |        | Man MONI anatura I. | manun dan         | Augusta     |

**Steg 3**: Ange "**connect.dold.se**" som Serveradress (1). Ange ditt Dold.se **Användarnamn** (det användarnamn du valde när du skapade konto på Dold.se). Klicka till sist på "**Avancerat**" (2).

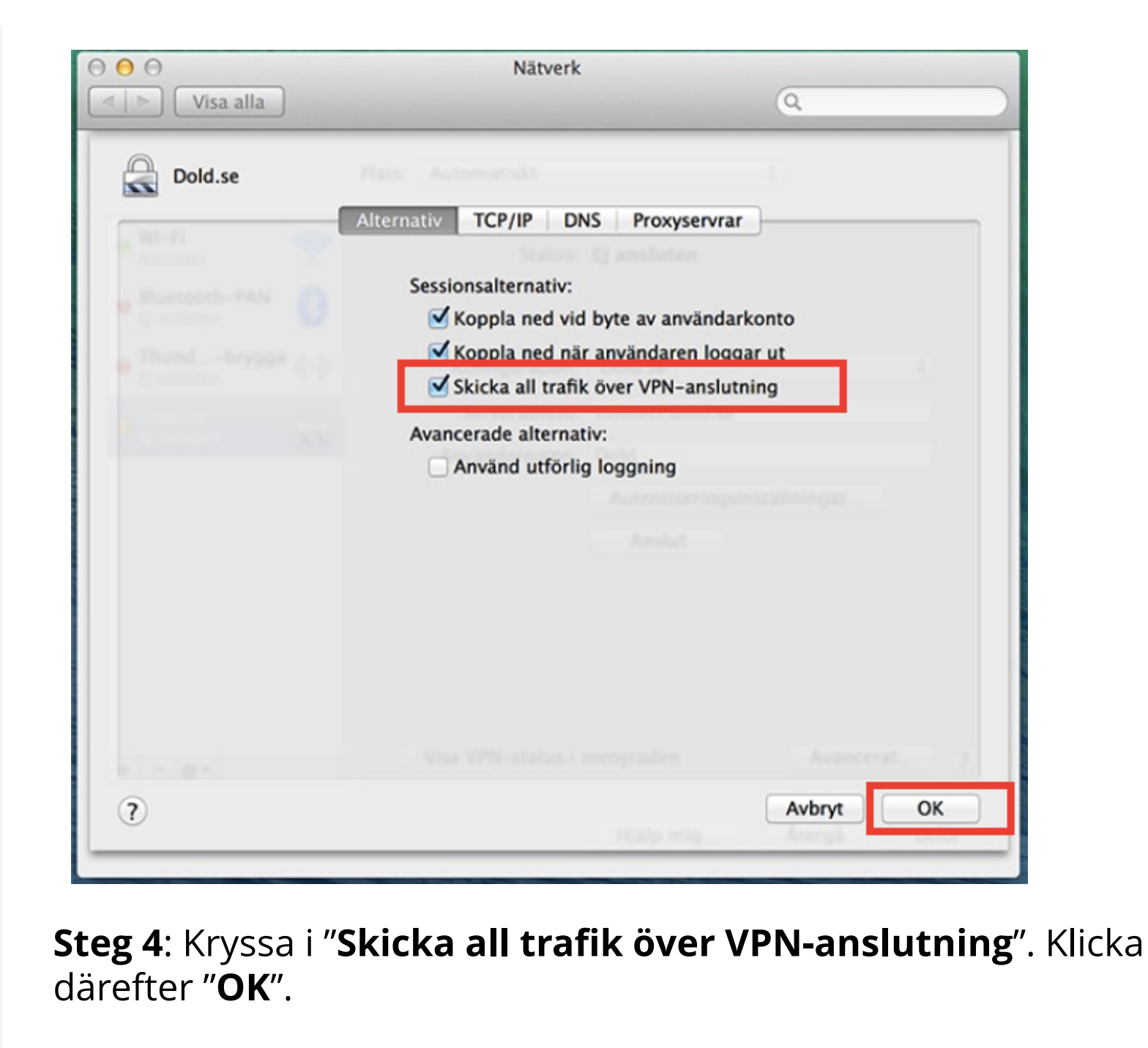

**DOLD. SE** 

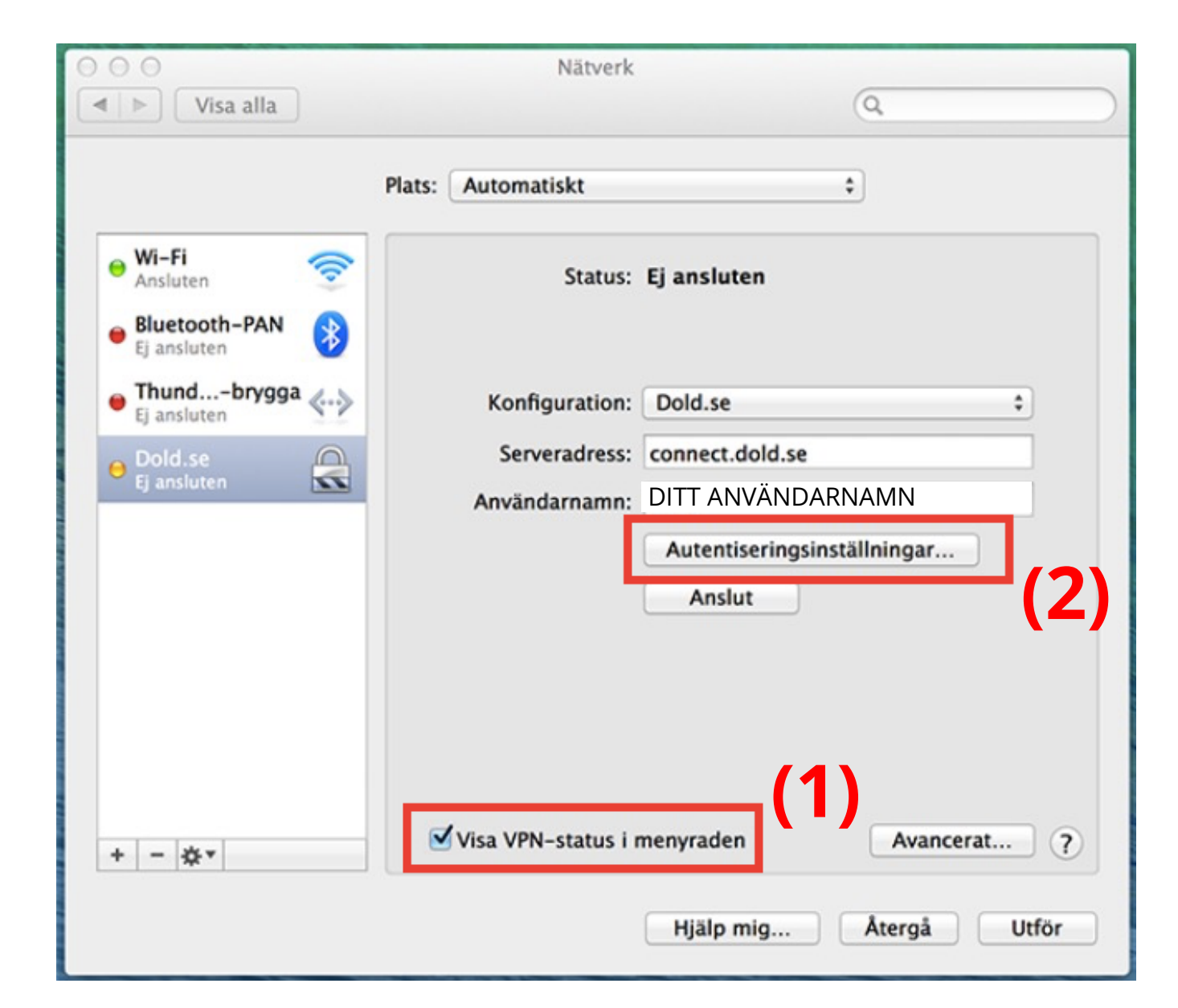

**Steg 5**: Kryssa i **"Visa VPN-status i menyraden**" (1). Klicka därefter på **"Autentiseringsinställningar**" (2).

| < ► Visa alla                                      |                                                        | Kopiera och klistra in lösenordet från ett                                                                                                    |
|----------------------------------------------------|--------------------------------------------------------|----------------------------------------------------------------------------------------------------|
|                                                    | Användarautentisering:                                 | för att vara säker på att det blir rätt.                                                                                                    |
|                                                    | Lösenord: DITT LÖSENORD                                |                                                                                                    |
| Wi-Fi     Ansluten     Bluetooth-P     Ei ansluten | RSA SecurID<br>Certifikat Välj<br>Kerberos             |                                                                                                    |
| • Thundbr<br>Ej ansluten                           | CryptoCard<br>Maskinautentisering:                     | Kopiera och klistra in den delade hemligheten<br>från ett textdokument (där du kan se den i<br>klartext), för att vara säker på att det blir rätt. |
| Old.se<br>Ej ansluten                              | Delad hemlighet: Dold_L2TP_psk                         |                                                                                                    |
|                                                    | Gruppnamn:<br>(frivilligt)<br>Avbryt OK                |                                                                                                    |
| + - \$*                                            | Visa VPN-status i menyraden Avance<br>Hjälp mig Återgå | erat ?<br>Utför                                                                                                    |

**Steg 6**: Ange ditt Dold.se **Lösenord** (det lösenord du valde när du skapade konto på Dold.se). Ange "**Dold\_L2TP\_psk**" i rutan för "**Delad** hemlighet". Klicka "OK".

|                         | Plats: Automatiskt | \$                  |
|-------------------------|--------------------|---------------------|
| Wi-Fi Ansluten          | Status:            | Ej ansluten         |
| Ej ansluten             | Konfiguration:     | Dold.se \$          |
| Dold.se     Ej ansluten | Serveradress:      | connect.dold.se     |
|                         | Användarnamn:      | DITT ANVANDARNAMN   |
|                         |                    | Anslut              |
|                         |                    |                     |
|                         |                    |                     |
|                         |                    |                     |
| 1                       | Visa VPN-status i  | menyraden Avancerat |

**Steg 7**: Klicka på "**Utför**", för att spara alla ändringar.

### Del 2: Koppla upp mot Dold.se

**Grattis!** 

Nu kan du koppla upp mot Dold.se med din nya VPN-anslutning. Börja surfa anonymt och skydda din identitet.

| 00                            | Nätverk             | 0                                     | Anslut Dold.se              |
|-------------------------------|---------------------|---------------------------------------|-----------------------------|
| Visa alla                     |                     | Q                                     | Dold.se<br>✓ Dold.se        |
|                               | Plats: Automatiskt  | \$                                    | ✓ Visa anslutningstid       |
| • Wi-Fi<br>Ansluten           | Status:             | Ej ansluten                           | Öppna Nätverksinställningar |
| Bluetooth-PAN     Ej ansluten |                     |                                       | STRAIN WILLIAM STRAINS      |
| Thundbrygga                   | Konfiguration:      | Dold.se ‡                             | CALLY L. MILL               |
| ODold.se                      | Serveradress:       | connect.dold.se                       |                             |
| Ej ansluten                   | Användarnamn:       | DITT ANVÄNDARNAMN                     |                             |
|                               | [                   | Autentiseringsinställningar<br>Anslut |                             |
| + - &*                        | ✔ Visa VPN-status i | menyraden Avancerat                   | ?                           |
| - m                           |                     |                                       |                             |

**Steg 12**: För att ansluta till Dold.se, klicka på "**Anslut**". Du kan också ansluta genom att klicka på **VPN-status** i toppmenyn, och sedan välja "**Anslut Dold.se**".

### Del 3: Engelsk och Svensk IP-adress

Med Dold.se kan du få både ha en Svensk och en Engelsk IP-adress. En svensk IP-adress är bra för att titta på svensk TV från utlandet. En Engelsk IP-adress kan vara bra för att titta på Engelsk TV som BBC iPlayer eller Netflix UK, eller för att bli medlem på tjänster som tex amazon.co.uk.

Bägge alternativen skyddar dig på internet, och gör dig lika säker och anonym.

#### Skapa VPN-anslutning för att få en Engelsk IP-adress

**Skapa en till VPN-anslutning** (en andra anslutning), genom att följa hela denna guide (steg 1-7) en gång till, men med **två skillnader** i processen.

- Skillnad 1: Ge den nya VPN anslutningen ett annat namn, tex "Dold.se UK" istället för enbart "Dold.se" (i steg 2, där du anger "Tjänstens namn").
- Skillnad 2: Peka anslutningen på "**12tp-uk.dold.se**" istället för "connect.dold.se" (i steg 3, där du anger "Serveradress")

I övrigt ska allt vara samma. Samma Användarnamn och Lösenord, samma "delad hemlighet".

#### Hur väljer du Engelsk eller Svensk IP-adress?

**Enkelt**: När du vill ha en svensk IP-adress, anslut med den första anslutningen som heter "Dold.se". När du vill ha en engelsk IP-adress, anslut med den andra "Dold.se UK". Du kan växla emellan de båda genom att koppla upp och ner anslutningen efter behov.

### Del 4: Felsökning

Här kommer några tips på vad du kan undersöka och justera med inställningarna ifall du har svårigheter att koppla upp mot Dold.se

#### Dubbelkolla inmatade uppgifter

Öppna upp VPN-anslutningen, och mata in Lösenord och Delad Hemlighet igen, och var noga med att ange rätt uppgift i rätt fält (det är lätt att kasta om dem). **Kopiera** och **klistra in** uppgifterna från ett text-dokument. Tänk på att även stora/små bokstäver måste vara rätt i lösenordet.

#### Kör du en äldre MacOS?

Vissa äldre Mac har problem att ansluta då de använder en äldre standard av L2TP/IPSEC. Prova då att ändra "Serveradress" till att peka på "**macos.dold.se**" istället för connect.dold.se. Det gör att du ansluter till ett speciellt datacenter där vi har stöd för äldre MacOS.

## Synpunkter på guiden, eller behöver du mer hjälp?

Du är alltid välkommen att kontakta oss på **kundservice@dold.se** så ska vi hjälpa dig.

Vi önskar dig mycket trygg och säker surfning med Dold.se!

DOLD.SE